## Настройка номенклатуры

Открыть вкладку Нормативно-справочная информация – Номенклатура.

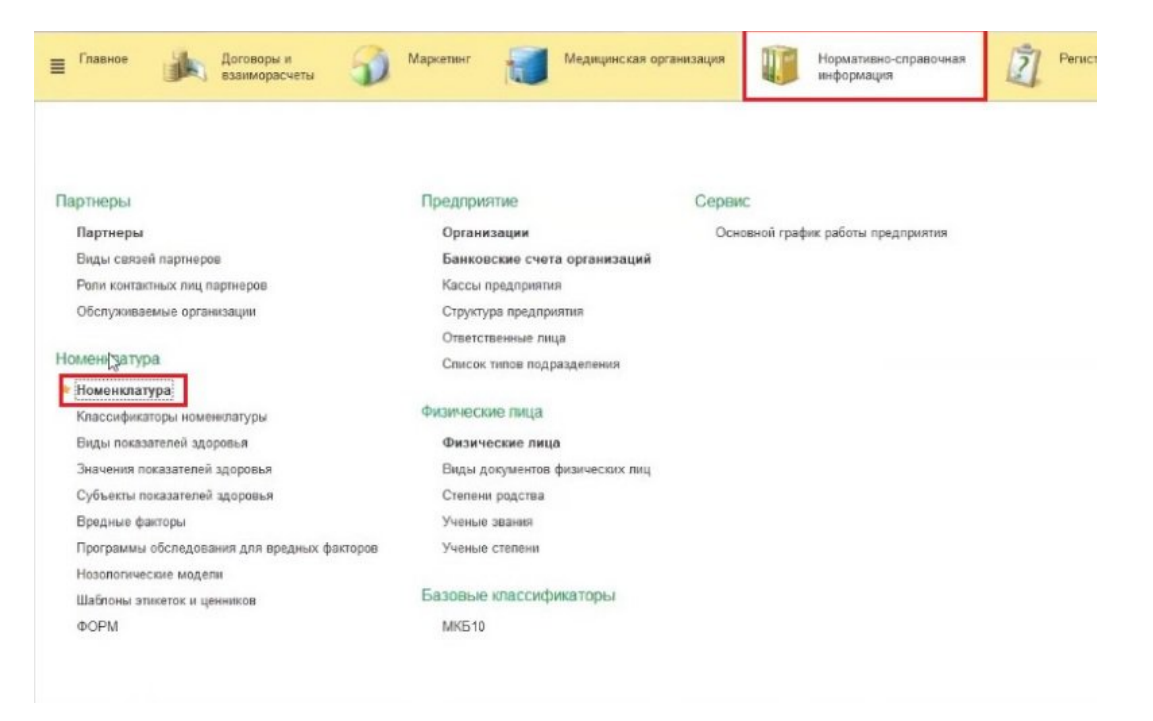

1. Настройка приема врача.

Откроется карточка номенклатуры.

Выбрать нужную услугу (например, **«прием врача-терапевта»),** в открывшемся окне услуги заполнить данные во вкладке **«медицинская услуга»** в полях **«тип консультации»** (консультация) и **«профиль мед.помощи»** (терапия).

| International opposing International opposing   Image: constructional opposing   Image: constructional o                                                                                                    | Главное Договоры и<br>взаиморасчеты                                                                                                    | Маркетинг   | Медицинская орган             | изация III Нормативно-спран<br>информация                                                                                                    | вочная                      | стратура 🦾 Листки нетрудоспоса    | бности 🛃 Контроль исполнения 🗳 С                 | Отде |
|----------------------------------------------------------------------------------------------------|----------------------------------------------------------------------------------------------------|-------------|-------------------------------|----------------------------------------------------------------------------------------------------|-----------------------------|-----------------------------------|--------------------------------------------------|------|
| <ul> <li> <ul> <li> <ul> <li> <ul> <li> </li></ul> </li> </ul> </li> </ul> </li> </ul> <li> <ul> <li> <ul> <li> <ul> <li> <ul> <li> <li> <ul> <li> <li> <ul> <li> </li></ul> </li> </li></ul> </li> </li></ul> </li> </ul> </li> </ul> </li> </ul> </li> <li> <ul> <li> <ul> <li> <ul> <li> <ul> <li> <ul> <li> <ul> <li> <ul> <li> <ul> <li> <ul> <li> <ul> <li> <ul> <li> <ul> <li> <ul> <li> <ul> <li> </li></ul> </li> </ul> </li> </ul> </li> </ul> </li> </ul> </li> </ul> </li> </ul> </li> </ul> </li> </ul> </li> </ul> </li> </ul> </li> </ul> </li> <li> <ul> <li> <ul> <li> <ul> <li> <ul> <li> <ul> <li> <ul> <li> <li> <ul> <li> <li> <ul> <li> <ul> <li> <ul> <li> <ul> <li> <li> <ul> <li> <ul> <li> <li> <ul> <li> </li></ul> </li> </li></ul> </li> </ul> </li> </li></ul> </li> </ul> </li> </ul> </li> </ul> </li> </li></ul> </li> </li></ul> </li> </ul> </li> </ul> </li> <li> <ul> <li> <ul> <li> <ul> <li> <ul> <li> <ul> <li> <li> <ul> <li> <li> <ul> <li> <li> <ul> <li> <li> <ul> <li> <ul> <li> <li> <ul> <li> <ul> <li> <ul> <li> <li> <ul> <li> <ul> <li></li></ul></li></ul></li></li></ul></li></ul></li></ul></li></li></ul></li></ul></li></li></ul></li></li></ul></li></li></ul></li></li></ul></li></ul></li></ul></li></ul></li></ul></li></ul></li></ul></li></ul></li></ul></li></ul></li> | Начальная страница Номенклатура ×                                                                                                    |             | на Приети (осмотр, консультаь | ия) врача-терапевта первичный (Позиция номен                                                                                                    | нклатуры)* (1С:Предприятие) |                                   |                                                  |      |
| Contain       Contain                                                                                                    | 🔶 🔶 🌟 Номенклатура                                                                                                    |             | Прием (осмотр, ко             | онсультация) врача-терапев                                                                                                    | та первичный (Поз           | иция номенклатуры) *              | 1                                                |      |
| Non-         4r:         ************************************                                                                                                    | Осодать ▼ Создать группу     Осодать группу     Осодать груп |             | Основное Специфика            | щи Основные спецификации Досту                                                                                                    | упность услуги История (    | каименований Еще                  | ь номенклатуру из БА Загрузить с сайта менздрава | Mec  |
|                                                                                                    | Kog                                                                                                    | Apr.        |                               |                                                                                                    |                             |                                   | 4 Видноменклатуры                                |      |
| ■ 0.00000000000000000000000000000000000                                                                                                    | - 😁 00-000000010382                                                                                                    |             | Записать и закрыть            | Записать                                                                                                    | ария Поместить в архив      | еста использования Еще • 7        |                                                  |      |
| ■ 0.0000001013       001.01.00       Balancesa props       Ø         ■ 0.0000000103       001.01.00       Balancesa props       Ø         ■ 0.0000000564       001.01.00       Balancesa props       Ø         ■ 0.000000565       001.01.00       Balancesa props       Ø approx discontestantaje seestpalas       Ø approx discontestantaje seestpalas       Ø a                                                                                                    | - 00-00000005662                                                                                                    | 801.040.002 | Наименование: Пр              | мем (осмотр, консультация) врача-терапевта п                                                                                                    | ервичный                    |                                   | Медицинская услуга                               |      |
| ■ 0.00000000000000000000000000000000000                                                                                                    | - 00-000000010134                                                                                                    | 801.041.001 | Вид номени датиты             | AN MENCE AN ACTIVE A                                                                                                    |                             |                                   | Меджанская услуга                                |      |
| □     0.0000000564     B0102/01     Kastwarapers     Magercas profile       □     0.000000566     B0102/02     Kastwarapers     B0102/01     Magercas profile       □     0.0000005741     B01064/03     Fproi     Bords castcodewardpa sexupase 24     Magercas profile       □     0.0000005742     B01064/03     Fproi     Bords castcodewardpa sexupase 24     Magercas profile       □     0.00000005742     B01064/03     Fproi     Bords castcodewardpase 30     Magercas profile       □     0.00000005743     B01065/01     Hereencases data fraiter     Fproi     Bords castcodewardpase 30     Magercas profile       □     0.00000005744     B01065/01     B01065/01     B01065/01     Magercas profile     Magercas profile       □     0.00000005741     B01055/01     B01065/01     Magercas profile     Magercas profile       □     0.00000005741     B0105/01     B01065/01     Magercas profile     Magercas profile       □     0.0000005741     B0105/01     Magercas profile     Magercas profile       □     0.0000005741     B0105/01     Magercas profile     Magercas profile       □     0.0000005741     B0105/01     Magercas profile     Magercas profile       □     0.00000005741     B0105/01     Magercas profile <t< td=""><td>- 00-000000010135</td><td>801.041.002</td><td>Ded romonation (page -</td><td></td><td></td><td>10</td><td>Мерицинская услита</td><td></td></t<>                                                                                                    | - 00-000000010135                                                                                                    | 801.041.002 | Ded romonation (page -        |                                                                                                    |                             | 10                                | Мерицинская услита                               |      |
| ■ 0.00000000000000000000000000000000000                                                                                                    | - 00-00000005664                                                                                                    | 801.042.001 | Единица хранения Ус           | луга 🛛 🖓 Арт.: [801.047.0                                                                                                    | 001                         |                                   | Медяцинская услуга                               |      |
| 0       00000000574       00100000574       Magaecoas offer         0       00000000574       00100000574       Magaecoas offer         0       00000000574       001000000574       Magaecoas offer         0       000000000574       001000000000000000000000000000000                                                                                                    | - 00-00000005665                                                                                                    | B01.042.002 | Код минадрава: ВС             | 1.047.001                                                                                                    | Версия классифика           | тора минздрава: 2.4               | Медианская услуга                                |      |
| 0       000000001042       B01.6507       B01.6507       Massecsa prove       Massecsa prove         0       000000001044       B01.6507       B01.6507       Massecsa prove       Massecsa prove         0       000000001045       B01.6507       B01.6507       B01.6507       Massecsa prove       Massecsa prove         0       000000000144       B01.6507       B01.6500       Massecsa prove       Massecsa prove         0       000000000144       B01.6500       Massecsa prove       Massecsa prove       Massecsa prove         0       000000000144       B01.6500       Massecsa prove       Massecsa prove       Massecsa prove         0       000000000144       B01.6500       Massecsa prove       Massecsa prove       Massecsa prove         0       000000000144       B01.6500       Massecsa prove       Massecsa prove       Massecsa prove         0       000000000145       B01.6500       Massecsa prove       Massecsa prove       Massecsa prove         0       00000000012       B01.6500       Massecsa prove       Massecsa prove       Massecsa prove         0       000000000012       B01.6700       Massecsa prove       Massecsa prove       Massecsa prove         0       0000000000012       B01.6700 <td>- 00-000000005741</td> <td>B01.064.003</td> <td>France D</td> <td>a sense an a factorial lateration (arrive a sense</td> <td></td> <td></td> <td>Медяцанская услуга</td> <td></td>                                                                                                    | - 00-000000005741                                                                                                    | B01.064.003 | France D                      | a sense an a factorial lateration (arrive a sense                                                                                                    |                             |                                   | Медяцанская услуга                               |      |
| <ul> <li>             000000001044             801 86507             </li> <li>             0000000000545             801 86501             </li> <li>             000000000546             801 86501             </li> <li>             00000000546             801 86501             </li> <li>             00000000546             801 86501             </li> <li>             00000000546             801 86501             </li> <li>             00000000548             801 86501             </li> <li>             00000000548             801 86501             </li> <li>             00000000548             801 86502             </li> <li>             00000000548             801 86502             </li> <li>             00000000548             801 86502             </li> <li>             00000000548             801 80502             </li> <li>             00000000548             801 80502             </li> <li>             00000000548             801 80502             </li> <li>             00000000558             801 80502             </li> <li>             00000000558             801 80502             </li> <li>             00000000558             801 80502             </li> <li>             00000000558             801 80502             </li> <li>             00000000558             801 80502             </li> <li>             00000000558             801 80502             </li> <li>             00000000558             801 80702             </li> <li>             00000000559             801 80702             </li> <li>             0000000059             801 80702             </li> <li>             0000000059             801 80702             </li> <li>             00000000059             80</li></ul>                                                                                                    | — 00-00000005742                                                                                                    | B01.064.004 | ipyina.                       | иемы, консультации                                                                                                    |                             | *   *   B <sup>2</sup>            | Медианская услуга                                |      |
| 0       00.0000001144       001.00000       00.00000001746       00.00000001746       00.00000001746       00.00000001746       00.00000001746       00.00000001746       00.00000001746       00.00000001746       00.00000001746       00.00000001746       00.00000001746       00.00000001746       00.00000001746       00.00000001746       00.00000001746       00.00000001746       00.00000001746       00.00000001746       00.00000001746       00.00000001746       00.00000001746       00.00000001746       00.00000001746       00.0000000113       00.000000013       00.000000013       00.000000013       00.000000013       00.000000013       00.000000013       00.0000000013       00.0000000013       00.0000000013       00.0000000013       00.0000000013       00.0000000013       00.0000000013       00.0000000013       00.0000000013       00.0000000013       00.0000000013       00.0000000013       00.0000000013       00.0000000013       00.0000000013       00.0000000013       00.0000000013       00.0000000013       00.0000000013       00.0000000013       00.00000000013       00.0000000013       00.0000000013       00.0000000013       00.0000000013       00.0000000012       00.00000000012       00.00000000012       00.00000000012       00.00000000012       00.000000000012       00.00000000012       00.00000000012       00.0000000000000000000000000000000000                                                                                                    | - 00-000000010143                                                                                                    | 801.065.007 | Наименование для печати: Пр   | мем (осмотр, консультация) врача-терапеета п                                                                                                    | оранный                     | -                                 | Медяднская услуга                                |      |
| 0         0         00000000766         B01 065.001           0         00000000764         B01 065.001         Measurescent cyrre           0         000000000744         B01 065.001         Measurescent cyrre           0         000000000746         B01 065.001         Measurescent cyrre           0         000000000748         B01 065.001         Measurescent cyrre           0         000000000748         B01 065.001         Measurescent cyrre           0         000000000646         B01 055.001         Measurescent cyrre           0         000000000646         B01 055.001         Measurescent cyrre           0         000000000668         B01 047.002         Measurescent cyrre           0         000000000669         B01 047.002         Measurescent cyrre           0         000000000669         B01 047.002         Measurescent cyrre           0         000000000669         B01 047.002         Measurescent cyrre           0         000000000669         B01 047.002         Measurescent cyrre           0         000000000669         B01 047.002         Measurescent cyrre           0         000000000669         B01 047.002         Measurescent cyrre           0         000000000669 <t< td=""><td>= 00-000000010144</td><td>B01.065.008</td><td>Мерицинская услуга Доло</td><td>ликтельные Биоматериал По унолианию</td><td>1</td><td></td><td>Медианская услуга</td><td></td></t<>                                                                                                    | = 00-000000010144                                                                                                    | B01.065.008 | Мерицинская услуга Доло       | ликтельные Биоматериал По унолианию                                                                                                    | 1                           |                                   | Медианская услуга                                |      |
| 00.0000000766         901.05.002           00.0000000574         901.05.002           00.0000000574         901.05.002           00.0000000574         901.05.002           00.0000000574         901.05.701           00.000000574         901.05.701           00.000000574         901.05.701           00.000000574         901.05.701           00.000000574         901.05.701           00.0000005645         901.05.701           00.0000005646         901.05.702           00.0000005671         901.04.702           00.0000005690         901.04.702           00.00000005691         901.04.702           00.00000005691         901.04.702           00.00000005692         901.04.702           00.00000005692         901.04.702           00.00000005691         901.04.702           00.00000005692         901.04.702           00.00000005691         901.04.702           00.00000005691         901.04.702           00.00000005691         901.04.702           00.00000005692         901.04.702           00.00000005691         901.04.702           00.0000000570         901.04.702           00.00000005705         901.04.702                                                                                                    | - 00-000000005745                                                                                                    | B01.066.001 |                               |                                                                                                    |                             |                                   | Медицинская услуга                               |      |
| 0       00000000740       B0105001         0       00000000744       B01057001         0       00000000744       B01057001         0       00000000746       B01057001         0       00000000746       B01057001         0       B01057001       B01057001         0       B01057001       B0105701         0       B01057001       B0105701         0       B0105701       B0105701         0       B0105701       B0105701         0       B0105701       B0105701         0       B0105701       B0105700         0       B01057001       B0105700         0       B01057001       B0105700         0       B01057001       B0105700         0       B01057001       B0105700         0       B01057001       B0105700         0       B01057001       B01057001         0       B01057001       B01057001         0       B01057001       B01057001         0       B01057001       B01057001       B01057001         0       B01057001       B01057001       B01057001       B01057001         0       B0000000075701       B010150                                                                                                    | = 00-00000005746                                                                                                    | 801,065,002 | Показания для выполне         | ния услуги                                                                                                    | эпоказания для выполнения   | успуги                            | Медяцинская услуга                               |      |
| 0         0.00000005744         B01 055 002           0         0.00000005746         B01 057 002           0         0.00000005746         B01 055 014           0         0.0000000546         B01 055 014           0         0.0000000546         B01 055 014           0         0.0000000546         B01 055 014           0         0.0000000546         B01 055 014           0         0.0000000567         B01 045 004           0         0.00000005681         B01 045 004           0         0.00000005683         B01 047 001           0         0.000000005692         B01 047 002           0         0.00000005692         B01 047 002           0         0.00000005693         B01 047 002           0         0.00000005693         B01 047 002           0         0.00000005693         B01 047 002           0         B00000005710         B01 047 005           0         B00000005705         B01 045 002           0         Consomerable portprint:         Doesamerable portprint:         Boesamerable portprint:           0         B00000005705         B01 045 002         Topenetioneraportprint and goese modesaltwort weylord in motesalt           0         B00                                                                                                    | - 00-000000005743                                                                                                    | 801.065.001 |                               |                                                                                                    |                             |                                   | Медяднокая услуга                                |      |
| 0         00.0000000747         B01.057.001         Massawcas.ptrpr           0         00.0000000546         B01.055.014         Massawcas.ptrpr           0         00.0000000546         B01.055.014         Massawcas.ptrpr           0         00.0000000546         B01.055.014         Massawcas.ptrpr           0         00.00000005617         B01.065.003         Massawcas.ptrpr           0         00.00000005612         B01.065.003         Massawcas.ptrpr           0         00.00000005612         B01.047.002         Massawcas.ptrpr           0         00.0000000563         B01.047.002         Massawcas.ptrpr           0         00.0000000563         B01.047.002         Massawcas.ptrpr           0         00.0000000563         B01.047.002         Massawcas.ptrpr           0         00.0000000563         B01.047.002         Massawcas.ptrpr           0         00.0000000563         B01.047.002         Massawcas.ptrpr           0         00.00000005702         B01.047.005         Massawcas.ptrpr           0         00.0000005703         B01.047.005         Massawcas.ptrpr           0         00.0000005703         B01.045.017         Massawcas.ptrpr           00.00000005703         B01.045.017                                                                                                    | — 00-00000005744                                                                                                    | 801.065.002 |                               |                                                                                                    |                             |                                   | Медяцинская услига                               |      |
| 0         0.00000005740         B01 057.002           0         0.00000005645         B01 105.015           0         0.00000005645         B01 105.015           0         0.0000000567         B01 045.004           0         0.00000005681         B01 045.004           0         0.00000005683         B01 045.004           0         0.00000005691         B01 045.004           0         0.00000005691         B01 047.001           0         B01 047.001         B01 047.001           0         B01 047.001         B01 047.001           0         B01 047.002         B01 047.001           0         B01 047.002         B01 047.001           0         B01 047.002         B01 047.002           0         B01 047.005         B01 047.005           0         B01 047.005         B01 047.005           0         B01 047.005         B01 047.005           0         B01 047.005         B01 047.005           0         B000000005691         B01 047.005           0         B000000005703         B01 048.002           0         B000000005703         B01 048.002           0         B0000000005706         B01 048.002                                                                                                    | — 00-000000005747                                                                                                    | 801.067.001 |                               |                                                                                                    |                             |                                   | Медицинская услуга                               |      |
| 0         0         00000000646         B0105514           0         00000000646         B0105514         Measureces prove           0         000000006613         B01045.004         Measureces prove           0         000000006617         B01045.004         Measureces prove           0         000000006612         B01045.003         Measureces prove           0         000000006613         B01045.004         Measureces prove           0         000000006612         B01047.001         Measureces prove           0         000000006693         B01047.001         Measureces prove           0         000000006692         B01047.001         Measureces prove           0         000000006593         B01047.004         Measureces prove           0         000000006594         B01047.004         Measureces prove           0         000000005702         B01047.005         Measureces prove           0         000000005703         B01047.005         Measureces prove           0         000000005705         B01045.001         Measureces prove           0         000000005705         B01045.001         Measureces prove           0         000000005705         B01045.001         Measureces prove<                                                                                                    | - 00-000000005748                                                                                                    | B01.067.002 |                               |                                                                                                    |                             |                                   | Меджанская услуга                                |      |
| 0.40000000646         B0105515           0.60000000613         B010503           0.60000000612         B010503           0.60000000612         B010503           0.60000000612         B010503           0.60000000613         B0107201           0.60000000613         B0107201           0.60000000613         B0107201           0.60000000613         B0107201           0.60000000633         B0107201           0.60000000653         B0107201           0.60000000653         B0107201           0.60000000553         B01047205           0.600000005702         B01047205           0.6000000005705         B01045205           0.6000000005705         B01045205           0.600000005705         B01045205           0.600000005705         B01045205           0.600000005705         B01045205           0.600000005705         B01045205           0.600000005705         B01045205           0.600000005705         B01045205           0.600000005706         B01045205           0.600000005705         B01045205           0.600000005705         B01045205           0.600000005706         B01045205           0.600000005707                                                                                                    | — 00-00000005645                                                                                                    | B01.035.014 |                               |                                                                                                    |                             |                                   | Медианская услуга                                |      |
| 0         90.00000000000000000000000000000000000                                                                                                    | - 00-00000005646                                                                                                    | 801.035.015 | Описание услуги               |                                                                                                    |                             |                                   | Megaaeckas vozina                                |      |
| 0.000000005617         B01 045 001           0.00000005618         B01 047 001           0.00000005619         B01 047 001           0.00000005619         B01 047 001           0.00000005619         B01 047 001           0.00000005619         B01 047 001           0.00000005619         B01 047 001           0.00000005619         B01 047 001           0.00000005619         B01 047 001           0.00000005619         B01 047 001           0.00000005619         B01 047 001           0.00000005619         B01 047 001           0.00000005619         B01 047 001           0.00000005619         B01 047 001           0.00000005619         B01 047 001           0.00000005619         B01 047 001           0.00000005702         B01 043 001           0.00000005705         B01 045 001           0.00000005705         B01 045 001           0.000000005708         B01 050 01           0.000000005701         B01 050 01           0.000000005701         B01 050 01           0.000000005701         B01 050 01           0.000000005701         B01 050 01           0.000000005701         B01 050 01           0.000000005701         B01 050 01                                                                                                    | = 00-0000000000013                                                                                                    | B04 045 004 |                               |                                                                                                    |                             |                                   | Мели мнская услуга                               |      |
| <ul></ul>                                                                                                    | - 00-00000005637                                                                                                    | B01.046.003 |                               |                                                                                                    |                             |                                   | Медаланская услуга                               |      |
| 0.0000000012         E0140500           0.00000000560         E0147002           0.0000000560         E0147002           0.0000000560         E0147002           0.0000000560         E0147002           0.0000000560         E0147002           0.0000000560         E0147002           0.0000000560         E0147002           0.0000000560         E0147002           0.0000000563         E0147002           0.0000000563         E0147005           0.00000005702         E0141001           0.00000005703         E0140100           0.00000005703         E0145001           0.00000005705         E0145001           0.00000005705         E0145001           0.00000005706         E0145001           0.00000005701         E0145001           0.00000005703         E0145001           0.00000005704         E0145001           0.00000005705         E0145001           0.00000005701         E0145001           0.00000005701         E0150100           0.00000005711         E0150100           0.00000005714         E0150100           0.00000005714         E0150100           0.000000005714         E0150100                                                                                                    | - 00.00000005638                                                                                                    | B01 045 004 |                               |                                                                                                    |                             |                                   | Меленнокая услуга                                |      |
| #         00.0000000000000000000000000000000000                                                                                                    | - 00-00000006012                                                                                                    | 804.046.003 |                               |                                                                                                    |                             |                                   | Медианская услуга                                |      |
| =         0.000000005690         B01 047000         Importances portra         Importances portra         Massametors portra         Massametors portra           =         0.000000005691         0.01 047004         Importances portra         Importances portra         Massametors portra           =         0.000000005693         0.01 047004         Importances portra         Importances portra         Massametors portra           =         0.000000005693         0.01 047005         Importances portra         Importances portra         Massametors portra         Massametors portra           =         0.000000005702         0.01 041001         Importances portra         Importances portra         Messametors portra         Messametors portra                                                                                                    | = 00-00000005689                                                                                                    | 801.047.001 |                               |                                                                                                    |                             |                                   | Here and your a                                  |      |
| =         0.00000005831         B01.047.003         B01.047.004         Meduateckin (cr)m         Meduateckin (cr)m           =         0.000000005832         B01.047.004         B02.047.004         Meduateckin (cr)m         Meduateckin (cr)m         Meduateckin (cr)m           =         0.00000000593         B01.047.005         B02.047.005         Meduateckin (cr)m         Meduateckin (cr)m         Meduateckin (cr)m           =         0.00000000594         B01.047.005         Meduateckin (cr)m         Meduateckin (cr)m         Meduateckin (cr)m         Meduateckin (cr)m           =         0.000000005703         B01.045.005         Topenet borkspt.netm         meduateckin (cr)m         Meduateckin (cr)m         Meduateckin (cr)m           =         0.000000005706         B01.045.002         Topenet borkspt.netm) (pering meduateckin (cr)m support a nothoreuxit         Meduateckin (cr)m         Meduateckin (cr)m           =         0.00000005706         B01.045.002         Topenet borkspt.netm(s) pering mediateckin (cr)m support a nothoreuxit         Meduateckin (cr)m         Meduateckin (cr)m           =         0.00000005706         B01.050.001         Topenet borkspt.netm(s) pering mediateckin (cr)m regeneratel         Meduateckin (cr)m           =         0.000000005711         B01.050.001         Topenet borkspt.netm(s) pering mediateckin (cr)m regeneratel                                                                                                    | = 00.0000005590                                                                                                    | 801.047.002 | Подготорна                    | [                                                                                                    | - x 5                       | He medver of method accountered   | Menansurvan venera                               |      |
| Bit         Mail         Mailion         Mail         Mail         <                                                                                                    | = 00.00000005691                                                                                                    | 801.047.003 |                               |                                                                                                    |                             |                                   | Испаниткая услуга                                |      |
| Bit D47.055         Bit D47.055         Microsoverse         Microsoverse <td>= 00.00000005692</td> <td>801.047.004</td> <td>Вид медицинской услуги:</td> <td>Одноэталное выполнение</td> <td>иль мед. помощи:</td> <td>* P</td> <td>Menanery an units</td> <td></td>                                                                                                    | = 00.00000005692                                                                                                    | 801.047.004 | Вид медицинской услуги:       | Одноэталное выполнение                                                                                                    | иль мед. помощи:            | * P                               | Menanery an units                                |      |
| =         0.000000005712         B01.047.005         Mosame-case program         Measure-case program           =         0.000000005712         B01.045.001         Measure-case program         Measure-case program<                                                                                                    | = 00-0000005593                                                                                                    | 801.047.005 | Исполнитель услуги:           | Врачили СМП -                                                                                                    |                             |                                   | Menanerran starts                                |      |
|                                                                                                    | = 00.00000005694                                                                                                    | B01 047 005 | Yaparten scarpu               |                                                                                                    | THE MEMORY TO ANY I T       |                                   | Nonemporan population                            |      |
|                                                                                                    | = 00.00000005702                                                                                                    | 801.048.001 | reporter junion.              |                                                                                                    |                             | - 10-1                            | Meta service york a                              |      |
| Вазнит Праваль вор для выбора         Назнит Праваль вор для выбора         Назнит Праваль вор для выбора           00.00000007705         601.043.002         Прими болир, консуль такий рока правилиот хируст в потричий         Назнит Праваль вор для выбора         Назнит Праваль вор для выбора         Назнит Праваль вор для выбора           00.0000000706         601.043.002         Прими болир, консуль такий рока правилиот хируст в потричий         Назнит Праваль вор для выбора         Назнит Праваль вор для выбора         Назнит Праваль вор для вор для выбора         Назнит Праваль вор для вор для выбора         Назнит Праваль вор для выбора         Назнит Праваль вор для вор для в                                                                                                    | = 00.00000005703                                                                                                    | 801 048 002 | Информированное согласие      | • × 4                                                                                                    | Отказ от вмешатель Введитя  | строку для поиска                 | Mena success version                             |      |
| Волососстра         Волососстра                                                                                                    | = 00.00000005705                                                                                                    | 801.049.001 | 1                             |                                                                                                    | Нажнит                      | те <u>Показать все</u> для выбора | Menandra ponta                                   |      |
|                                                                                                    | = 00.0000005706                                                                                                    | 801.049.007 | Прием (осна)                  |                                                                                                    | Нажмит                      | re 🛨 (создать) для добавления     | Истрианская услуга                               |      |
| Image: Constraint of the second second sec                                                                                                    | = 00-00000005708                                                                                                    | 801.050.001 | Прием (соно                   | TO KONTURE THE HIRD PORT OF THE REAL PORT OF THE PORT OF THE PORT | a neneratulă                |                                   | Иереаничская услуга                              |      |
| ФО00000005711         BD1051001         Примей (реликурани правино) проверяние (реликурани правино).         Прилодить (реликурани)         Прилодить (реликурани)         Прилод                                                                                                    |                                                                                                    | 801.050.002 | Прием (ромо                   | p, concern and prove space course optioned                                                                                                    | a nonzonania                |                                   | Mensional scores                                 |      |
| ФО00000005712         B0105102         Приме Idox/пр. Искура пация/ време прикоруковаля повтрений         Надиальская приля           Ф000000005714         B01053.001         Приме Idox/пр. Искура пация/ време прикоруковаля повтрений         Мадиальская приля           Ф000000005714         B01053.001         Приме Idox/пр. Искура пация/ време прикоруковаля повтрений         Мадиальская приля           Ф000000005714         B01053.001         Приме Idox/пр. Искура пация Igoard и родита и приля         Мадиальская приля                                                                                                    | = 00.00000005711                                                                                                    | 801.051.001 | Прием (ромо                   | m kourds ta will be all maunter where a name                                                                                                    | Показа                      | 30.000                            | Meneroran untera                                 |      |
|                                                                                                    |                                                                                                    | 801.051.003 | Прием ромо                    | p, concyce reacting space (periody shortid a nepar-                                                                                                    |                             |                                   | Menandrian yonyi a                               |      |
| Programming and the second second sec                                                                                                    | = 00.00000005714                                                                                                    | B01 053 001 | Прием (ромо                   | p, nonsyne (aant) opere (periory on/fier a notation)                                                                                                    | a none                      |                                   | Meanwork an years                                |      |
|                                                                                                    | = 00.0000005715                                                                                                    | 801.053.002 | Прием (рано                   | to source and any space opposed a postaneous                                                                                                    |                             |                                   | Menantickan yonya a                              |      |

Во вкладке **«дополнительные»** для того, чтобы эта услуга могла подбираться при записи пациента на прием, ставить галку **«бесплатные».** После этого услуга будет выбираться без запроса на проставление цены.

| Основное Специфи        | кации Основные спецификации Доступность услуги История наименований Еще  | e • |     |     |
|-------------------------|--------------------------------------------------------------------------|-----|-----|-----|
| Записать и закрыть      | Записать 📋 🎬 Извлечь из архива 📳 Поместить в архив 🗈 Места использования | Бще | e • | ?   |
| аименование:            | Прием (осмотр, консультация) врача-терапевта первичный                   |     | _   | _   |
| ид номенклатуры:        | Медицинская услуга                                                       |     |     | d   |
| диница хранения:        | Услуга LD Арт.: (801.047.001                                             |     | _   | _   |
| од минздрава:           | В01.047.001 Версия классификатора минздрава: 2.4                         |     |     |     |
| pynna:                  | Приемы, консультации                                                     | -   | ×   | d   |
| аименование для печати: | Прием (осмотр, консультация) врача-терапевта первичный                   |     | _   | -   |
| Медицинская услуга Д    | полнительные Биоматериал По укопчанию                                    |     |     |     |
| Владелец номенклатуры:  | 14 <u>5</u>                                                              | -   | ж   | c.  |
| Выполняется во внешней  | MO:                                                                      | -   | ж   | c.  |
| DICOM Modality:         |                                                                          | -   | ×   | Ð   |
| Группа бух. учета:      |                                                                          |     | ×   | æ   |
| Оформление:             |                                                                          |     |     | ×   |
| Форма назначения:       |                                                                          |     | -   | cp. |
| Код OID Медицинской орг | анизации:                                                                |     |     |     |
| Non:                    |                                                                          |     |     |     |
| Бесплатная:             |                                                                          |     |     |     |
| Не применять скидки:    |                                                                          |     |     |     |
| Использовать количество |                                                                          |     |     |     |
|                         |                                                                          |     |     |     |
|                         |                                                                          |     |     |     |

| Bο | вклалке | «ПО  | умолчанию» | выбрать | ставку | НЛС. |
|----|---------|------|------------|---------|--------|------|
| DU | ылладас | wii0 | ymon annow | выорать | CIADRY | пдС. |

| Основное Специ      | ификации Основные спецификации Доступность услуги История наименований Еще | (ры)  |              |
|---------------------|----------------------------------------------------------------------------|-------|--------------|
| Записать и закрыт   | 👝 Записать 🗐 🎬 Извлечь из архива 💹 Поместить в архив                       | Еще 🕶 | ?            |
| аименование:        | Прием (осмотр, консультация) врача-терапевта первичный                     |       | _            |
| ід номенклатуры:    | Медицинская услуга                                                         |       | <sup>D</sup> |
| иница хранения:     | Услуга ц Арт.: (801.047.001                                                |       |              |
| д минздрава:        | В01.047.001 Версия классификатора минздрава: 2.4                           |       |              |
| ynna:               | Приемы, консультации                                                       | - ×   | ₽            |
| именование для печа | ати: Прием (осмотр, консультация) врача-терапевта первичный                |       | -            |
|                     |                                                                            |       |              |
|                     |                                                                            |       |              |

Ставка НДС по умолчанию не редактируется. Чтобы поменять ставку НДС, выбрать вкладку **«еще» - «разрешить редактирование реквизитов»** 

| Затисать и закрата Затисать    Затисать    Лавлеь из ариов Мамменование: Прием (олютр, консуль тация) врача тералеет первичения Вид номенклатуры: Медишнохая услуга Вид номенклатуры: Медишнохая услуга Во 047.001 Версия классификатора мензараева: 24 С перечитать С перечитать С перечита С перечитать С перечитать С перечитать С перетительное Биолитериал С перечитать С перечитать в архие С перечитать С перечитать С перечитать С перечитать С перечитать С перечитать С перечитать С перечитать С перечита С перечитать С перечитать С перечита С перечита С перечитать С перечита С перечита С перечита С перечита С перечита С перечита С перечита С пересонть в архие С перечита С перечита С перечита С перечита С перечита С перечита С перечита С перечита С перечита С перечита С перечита С перечита С пере                                                                                                    | Основное Специи       | икации Основные спецификации Доступность услуги История наименований Ещ  | .е. ▼ БА Загрузи                                                                                                    |
|----------------------------------------------------------------------------------------------------|-----------------------|--------------------------------------------------------------------------|----------------------------------------------------------------------------------------------------|
| Таменование:                                                                                                    | Записать и закрыть    | Записать 🗐 🎬 Извлечь из архива 📓 Поместить в архив 🔝 Места использования | Eue - ?                                                                                                    |
| Мадицинская услуга               Арт.: 801.047.001                   Сперечитать               Сперечитать                Сперечит                                                                                                    | Наименование:         | Прием (осмотр, консультация) врача-терапевта первичный                   | 🕑 Записать и закрыть                                                                                                    |
| бдинча хринения::::::::::::::::::::::::::::::::::                                                                                                    | ид номенклатуры:      | Медицинская услуга                                                       | 🔚 Записать Сол-                                                                                                    |
| бод миніздрава: В01.047.001 Версия классилфикатора миніздрава: 24 Сколировать<br>руппа: Приємы, консультация) врача-тералевта первичный<br>медицинская услуга Дополнительные Бикиматериал По умолчанию<br>Ставка НДС Ставка НДС Ставка первичный<br>медицинская услуга Дополнительные сведения<br>медицинская услуга Дополнительные сведения<br>медицинская услуга Дополнительные сведения<br>медицинская услуга Дополнительные сведения<br>медицинская услуга Дополнительные сведения<br>медицинская услуга Дополнительные сведения<br>медицинская и солования<br>ставка НДС Ставка НДС Ставка По умолчанию<br>медицинская услуга Дополнительные сведения<br>медицинская услуга Дополнительные сведения<br>медицинская услуга Дополнительные сведения<br>медицинская услуга Дополнительные сведения<br>медицинская услуга Дополнительные сведения<br>медицинская услуга Дополнительные сведения<br>медицинская услуга Дополнительные сведения<br>медицинская услуга Дополнительные сведения<br>медицинская услуга Дополнительные сведения<br>медицинская услуга Дополнительные сведения<br>медицинская услуга Дополнительные сведения<br>медицинская использования<br>медицинская использования<br>медицинская исполния<br>медицинская исполния<br>медицинская исполния<br>медицинск | диница хранения:      | Услуга 🖉 Арт.: (801.047.001                                              | С Паречитать                                                                                                    |
| руппа: Приемы, консультации  акиманерание для печали: Прием (осмотр, консультация) врача-тералевта первичный медицинская услуга Дололнительные Бикиматериал По умолчанию Ставка HDC Ставка HDC Ставка и солоть консультация) врача-тералевта первичный Мадицинская услуга Дололнительные Сведения Мадицинская услуга Дололнительные Сведения Мадицинская услуга Дололнительные сведения Мадицинская услуга Дололнительные сведения Мадицинская услуга дололнительные сведения Мадицинская услуга Дололнительные сведения Мадицинская услуга дологнительные сведения Мадицинская услуга дологнительные с                                                                                                    | (од минздрава:        | В01.047.001 Версия классификатора минздрава: 2.4                         | Скопировать                                                                                                    |
| заименование для печати: Прием (осмотр, консуль тация) врана тералевта первинный  Медицинская услуга Дололнительные Биоматериал По умолчанию Ставка НДС ВЕЛИД ×  Ставка НДС ВЕЛИД ×  Маление сведения  Маление из архива  Маление сведения  Маление из архива  Маление из архива  Мале                                                                                                    | pynna:                | Приемы, консультации                                                     | Пометить на удаление / Снять пометку                                                                                                    |
| Медицинская услуга       Дополнительные       Биоматериал       По умолнанию       IIII Дополнительные сведения         Ставка НДС       Визменть       м       Извлень из архива       IIIIIIIIIIIIIIIIIIIIIIIIIIIIIIIIIIII                                                                                                    | аименование для печат | Прием (осмотр, консультация) врача-терапевта первичный                   | 🐑 Показать в списке                                                                                                    |
| Ставка НДС ВОЛНОС и разливати и риски и разлива<br>Ставка НДС ВОЛНОС и разлива<br>Маменить состав дополнительных реквизитов<br>Макенить редактирования реквизитов<br>Разрешить редак тирования реквизитов<br>? Стравка<br>Стравка                                                                                                    | Мелицинская услуга    | Пополнительные Билиителиила По имориания                                 | Дополнительные сведения                                                                                                    |
|                                                                                                    |                       |                                                                          | <ul> <li>Изменить состав дополнительных реквизитов</li> <li>Места использования</li> <li>Разрешить редактирование реквизитов</li> </ul> |
|                                                                                                    |                       |                                                                          | ? Справка                                                                                                    |
|                                                                                                    |                       |                                                                          |                                                                                                    |
|                                                                                                    |                       |                                                                          |                                                                                                    |
|                                                                                                    |                       |                                                                          |                                                                                                    |
|                                                                                                    |                       |                                                                          |                                                                                                    |
|                                                                                                    |                       |                                                                          |                                                                                                    |
|                                                                                                    |                       |                                                                          |                                                                                                    |
|                                                                                                    |                       |                                                                          |                                                                                                    |
|                                                                                                    |                       |                                                                          |                                                                                                    |

Далее ставить галку в поле **«Ставка НДС» - «разрешить редактирование**», после этого НДС будет доступен для редактирования.

|                                                                                                    |                                      | 0   |
|----------------------------------------------------------------------------------------------------|--------------------------------------|-----|
| аписать и закрыть                                                                                                    | ве Пентоместить в архив              | 4   |
| 🍋 Ра (1С:Предприятие) 🚨 🛅 M M+ M- 🗖 🗙                                                                                                    | вта первичный                        |     |
|                                                                                                    |                                      | d   |
| Разрешение редактирования рекви                                                                                                    | 047.001                              | -   |
| Разрешить редактирование Еще •                                                                                                    | Версия классификатора минздрава: 2.4 | _   |
| Реквизиты не рекомендуется изменять, если есть документы                                                                                                    |                                      | ( d |
| При изменении реквизитов цены в существующих<br>аркиментах реоссиятаны не бидут.                                                                                                    | вта первичный                        | -   |
| Вид номенклатуры                                                                                                    | SHARO                                |     |
| Единица измерения                                                                                                    |                                      |     |
| 🗸 Ставка НДС                                                                                                    |                                      |     |
| Ценов д группа                                                                                                    |                                      |     |
| But the second second s |                                      |     |

После того, как все данные настроены нужно их записать.

2. Настройка спецификации.

Перейти во вкладку «**спецификации**». Если услуга настраивается в первый раз, то записи во вкладке будут отсутствовать. Чтобы создать новую запись, нажать на кнопку «**создать**»

| Основное Специфукации | Основные спецификации Доступность услуги История наименований В | Еще      |
|-----------------------|-----------------------------------------------------------------|----------|
| Спецификации          |                                                                 |          |
| Создать 🔒 Найти       | Описнить поиск Установить + Активные Спецификация               | Еще - ?  |
| Код                   | Наименование                                                    | Активная |
| Код версии            | т Комментарий                                                   |          |
| - 0000000018<br>00001 | Прием (осмотр, консультация) врача-тералевта первичный          | 1        |
|                       |                                                                 |          |
|                       |                                                                 |          |

В открывшемся окне заполнить время выполнения услуги, выбрать место выполнения (какой врач может оказывать данную услугу) с помощью кнопки **«добавить».** 

| Осн   | цификации ме        | едицинских услу        | уг (создание) *<br>ногоэталной |                           |                                                                                                    |                               |                                |                              |                         | : □ >         |
|-------|---------------------|------------------------|--------------------------------|---------------------------|----------------------------------------------------------------------------------------------------|-------------------------------|--------------------------------|------------------------------|-------------------------|---------------|
| 3an   | исать и закрыть     | Создать верси          | ю Спецификация                 | 🖻 Места использов         | ания                                                                                                    |                               |                                |                              |                         | Еще - ?       |
| Номен | клатура: Прием (осм | отр, консультация) вра | ача-терапевта пе 🖉 Код:        |                           |                                                                                                    |                               | Код версии: 00001              |                              |                         |               |
| Этап  | ы выполнения Испол  | нители Варианты испол  | пьзуемых ресурсов Состав у     | слуги по номенклатуре мер | зицинских услуг                                                                                                    | Состав услуги по н            | оменклатуре владельцев         | Мягкий инвентарь             | Лекарственные средства  | Дополнительно |
| До    | бавить 🛉 🕹          |                        |                                | Еще -                     | Услуги этапа                                                                                                    |                               |                                |                              |                         |               |
| Nº:   | Старт               | Тип этапа              | Время выполнения ів минут      | так) Предыдущие этапы     | Добавить                                                                                                    | * *                           |                                |                              |                         | Еще -         |
|       | № старта            | Комментарий            | Переменное время выполн        | ения Следующие этапы      | Услуга этапа                                                                                                    |                               |                                |                              |                         |               |
|       | 1 🗸                 | Визит                  |                                | 15                        | Прием (осмотр                                                                                                    | , консультация) вра           | на-терапевта первичный         |                              |                         |               |
|       |                     |                        |                                |                           | 3                                                                                                    |                               |                                |                              |                         |               |
|       |                     |                        |                                |                           | Соронии<br>Места выпол                                                                                                    | нения                         |                                |                              |                         | Funza         |
|       |                     |                        |                                |                           | Сородина Страна Страна | нения                         | 11                             |                              |                         | Еще +         |
|       |                     |                        |                                |                           | С Места выполи<br>Добавить<br>Место выполни<br>Метка периода                                                                                                    | нения                         | Условие функци<br>Вместичность | онирования<br>Влемо яыл      | OTHERHARD (R. MARHV7RV) | Еще •         |
|       |                     |                        |                                |                           | С<br>Места выполн<br>Добавить<br>Место выполни<br>Метка перхода<br>Изанов Иван И                                                                                                    | нения<br>• •<br>я<br>1ванович | Условие кункци<br>Вместимость  | онырования<br>Время выл<br>1 | олнения (в минутах)     | Еще •         |

Проставленное время в спецификации услуги будет определять время слота в расписании врача при записи на данную услугу.

Во вкладке **«исполнители»** проверить, добавилась ли должность исполнителя, если не добавилась, то добавить и указать время исполнения услуги.

| Спецификации м          | едицинских услуг (со           | здание) *         |                                         |                                          |                  |                        | : 0 >             |
|-------------------------|--------------------------------|-------------------|-----------------------------------------|------------------------------------------|------------------|------------------------|-------------------|
| Основное Цены нол       | енклатуры в составе многоэта   | ภหณฑ์             |                                         |                                          |                  |                        |                   |
| Записать и закрыть      | Создать версию                 | 🕞 Спецификация    | 🔊 Места использования                   |                                          |                  |                        | Еще - ?           |
| Номенклатура: Прием (ос | мотр, консультация) врача-тера | апевта пе 🕼 Код:  |                                         | Код версии: 00001                        |                  |                        |                   |
| Этапы выполнения Исп    | лнители Варианты используемый  | ресурсов Состав у | слуги по номенклатуре медицинских услуг | Состав услуги по номенклатуре владельцев | Мягкий инвентарь | Лекарственные средства | Дополнительно     |
| Добавить 😭 🏶            |                                |                   |                                         |                                          |                  |                        | Еще -             |
| № Должность исполн      | TERR                           |                   | Роль в бригаде                          |                                          |                  | Время уча              | астия (в минутах) |
| 1 врач-терапевт         |                                |                   |                                         |                                          |                  |                        | 15                |
|                         |                                |                   |                                         |                                          |                  | 45                     |                   |
|                         |                                |                   |                                         |                                          |                  |                        |                   |
|                         |                                |                   |                                         |                                          |                  |                        |                   |
|                         |                                |                   |                                         |                                          |                  |                        |                   |
|                         |                                |                   |                                         |                                          |                  |                        |                   |

ВНИМАНИЕ! Если во вкладке «исполнители» будут находиться другие должности исполнителя, то они тоже будут выведены для записи на ГосУслуги. Проверьте актуальность должностей, ненужные удалите.

Чтобы удалить лишнюю должность, щелкнуть по ней правой кнопкой мышки и нажать кнопку «удалить».

|                                                                  | ИЯ                       |                          |                                          |                  |                        | Еще 🕶            |
|------------------------------------------------------------------|--------------------------|--------------------------|------------------------------------------|------------------|------------------------|------------------|
| енклатура: Прием (осмотр, консультация) врача-акушера-гинеколога | r 🗗 Код: 0000000029      |                          | Код версии: 00001                        |                  |                        |                  |
| апы выполнения Исполнители Варианты используемых ресурсов        | Состав услуги по номенк. | патуре медицинских услуг | Состав услуги по номенклатуре владельцев | Мягкий инвентарь | Лекарственные средства | Дополнитель      |
| 1обавить 🛧 🖶                                                     |                          |                          |                                          |                  |                        | Еще              |
| Должность исполнителя                                            |                          | Роль в бригаде           |                                          |                  | Время уча              | астия (в минута: |
| 1 врач-акушер-гинеколог                                          |                          |                          |                                          |                  |                        | 1                |
| 2 акушер 🚯 Добавить                                              | Ins                      |                          |                                          |                  |                        |                  |
| 🔂 Скопировать                                                    | F9                       |                          |                                          |                  |                        |                  |
| 🖋 Изменить                                                       | F2                       |                          |                                          |                  |                        |                  |
| 🔇 Удалить                                                        | Del                      |                          |                                          |                  |                        |                  |
| Найти: Должность исполнителя - акушер                            | Ctrl+Alt+F               |                          |                                          |                  |                        |                  |
| Найти                                                            | Ctrl+F                   |                          |                                          |                  |                        |                  |
| 💫 Отменить поиск                                                 | Ctrl+Q                   |                          |                                          |                  |                        |                  |
| 1 Переместить вверх                                              | Ctrl+Shift+Up            |                          |                                          |                  |                        |                  |
|                                                                  | Ctrl+Shift+Down          |                          |                                          |                  |                        |                  |
| • Переместить вниз                                               |                          |                          |                                          |                  |                        |                  |
| Копировать                                                       | Ctrl+C                   |                          |                                          |                  |                        |                  |
| Копировать<br>Выделить все                                       | Ctrl+C<br>Ctrl+A         |                          |                                          |                  |                        |                  |

Далее сохранить настройки клавишей «записать и закрыть». Спецификация создана.

Чтобы эта спецификация начала своё действие, нажать кнопку **«установить»** - **«установить основную спецификацию на дату**», выбрать дату, с которой данная спецификация будет действовать.

| Специфик             | ации  | _              |               |                 |                     |            |                     |       |       |
|----------------------|-------|----------------|---------------|-----------------|---------------------|------------|---------------------|-------|-------|
| Создать 5            | Найти | Отменить поиск | Установить •  | Активные        | 🔒 Спецификация      | <b>B</b> 1 | Леста использования | Еще - | ?     |
| Код                  |       | Наименовани    | Установит     | ъ основную с    | пецификацию на дату |            |                     | 4 Akm | ISHar |
| Код версии           |       | Комментарий    | પ્હે          |                 |                     |            | A.S.                |       |       |
| 00000000058<br>00001 | 1     | Прием (осмотр, | консультация) | врача терапевта | первичный           |            |                     |       |       |
| - 000000000<br>00001 | 04    | Прием (осмо    | пр. консульта | ция) врача-тер  | апевта первичный    |            |                     | ~     |       |

Далее сохранить настройки **«записать и закрыть»,** спецификация будет помечена жирным шрифтом, это означает, что данную услугу врач может оказывать.

ВНИМАНИЕ!!!!! Необходимо проверить все спецификации номенклатуры, которые выведены в Сегменты для записи через гос услуги.

Все должности, находящиеся в спецификациях во вкладке «исполнители», будут выводиться на сайт ЕПГУ при переходе на новый функционал «Витрины» и не будут регулироваться ограничениями в базе 1С:Медицина.Регион.